## С: УСТАНОВКА СРЕДЫ РАЗРАБОТКИ

(IDE — Integrated Development Environment ) ECLIPSE ДЛЯ МАС

## Первый этап. Установка JDK.

- Пройдите по ссылке <u>https://www.oracle.com/java/technologies/javase-jdk8-downloads.ht</u> ml и скачайте версию JDK
- 2. Выберите версию для macOS

| Linux x86 RPM Package        | 171.28 MB | jdk-8u241-linux-i586.rpm     |
|------------------------------|-----------|------------------------------|
| Linux x86 Compressed Archive | 186.1 MB  | jdk-8u241-linux-i586.tar.gz  |
| Linux x64 RPM Package        | 170.65 MB | jdk-8u241-linux-x64.rpm      |
| Linux x64 Compressed Archive | 185.53 MB | ↓ jdk-8u241-linux-x64.tar.gz |
| macOS x64                    | 254.06 MB | ↓ jdk-8u241-macosx-x64.dmg   |
|                              |           |                              |

- 3. Вам будет предложено создать аккаунт создавайте. Подтверждайте.
- 4. Сохраните в удобной для вас директории

|                                                                                                    | Save As: jre-<br>Tags: |          |          |          |      |
|----------------------------------------------------------------------------------------------------|------------------------|----------|----------|----------|------|
|                                                                                                    | ē D                    | esktop 🗘 | <u>^</u> | λ Search |      |
| Favorites<br>Applications<br>Google Drive<br>Desktop<br>Documents<br>Downloads<br>Creative Cloud<br>iCloud<br>iCloud Drive |                        |          |          |          |      |
|                                                                                                    |                        |          |          |          |      |
| New Folder                                                                                                    |                        |          |          | Cancel   | Save |

5. Двойной клик на архиве после скачивания и далее по порядку

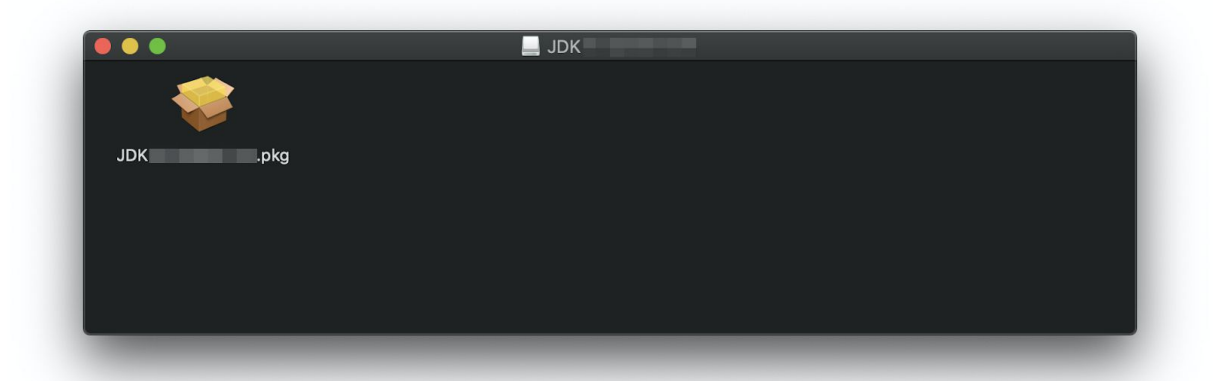

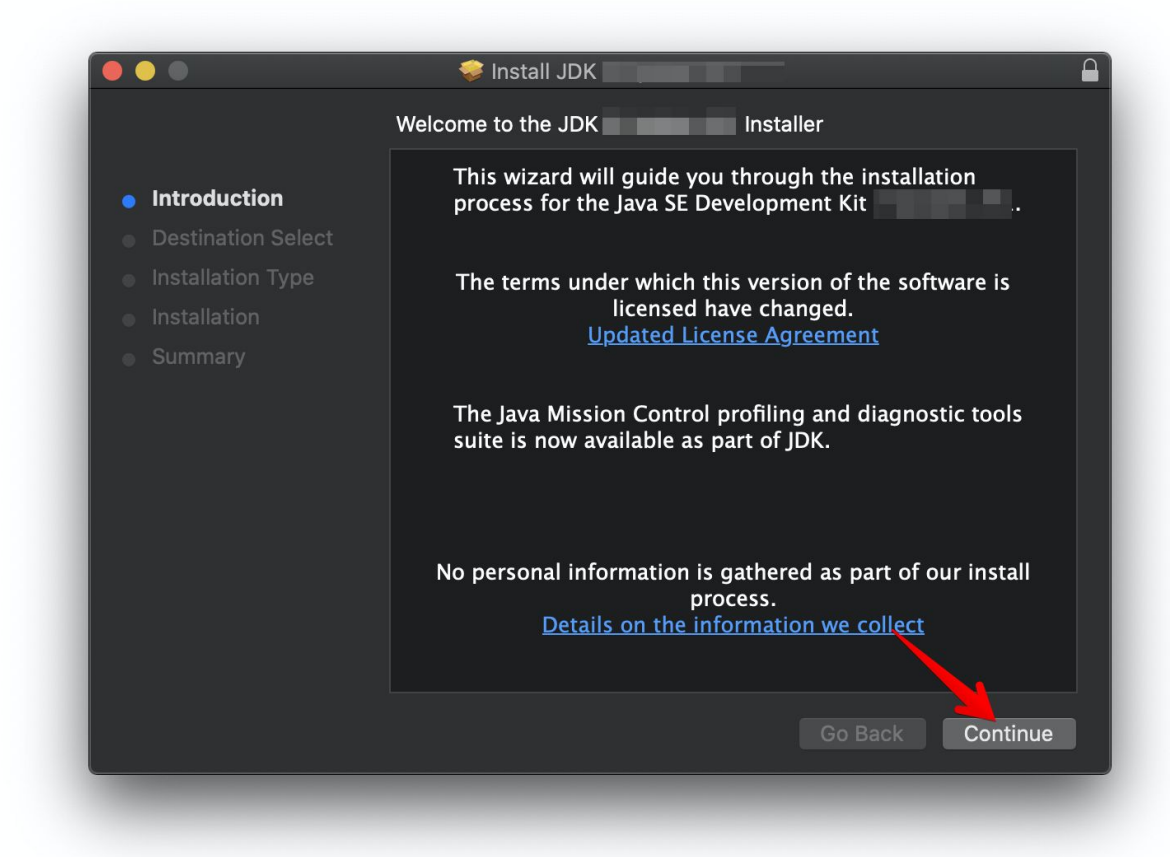

6. Запустим терминал для проверки нашей версии Java — пишем Должны получить следующий ответ с номером текущей версии (разумеется должна совпадать с той, что мы установили выше)

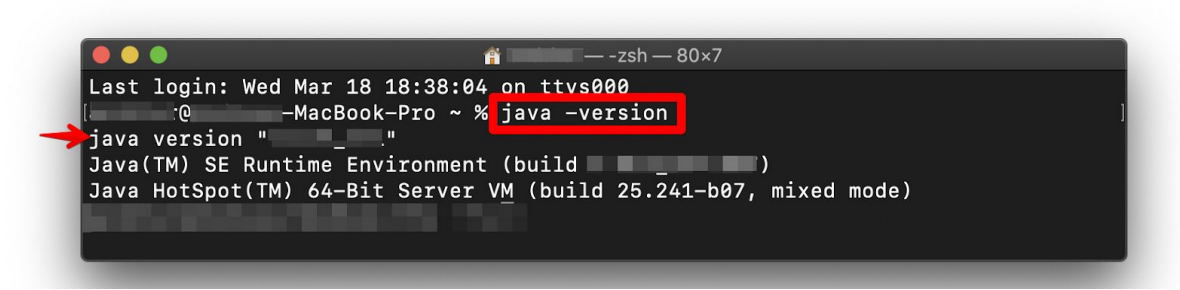

Если все так — поздравляем. У вас актуальная версия JDK.

## Второй этап. Установка Eclipse IDE.

7. Проследуйте по ссылке <u>https://www.eclipse.org/downloads/</u> и скачайте Eclipse Installer

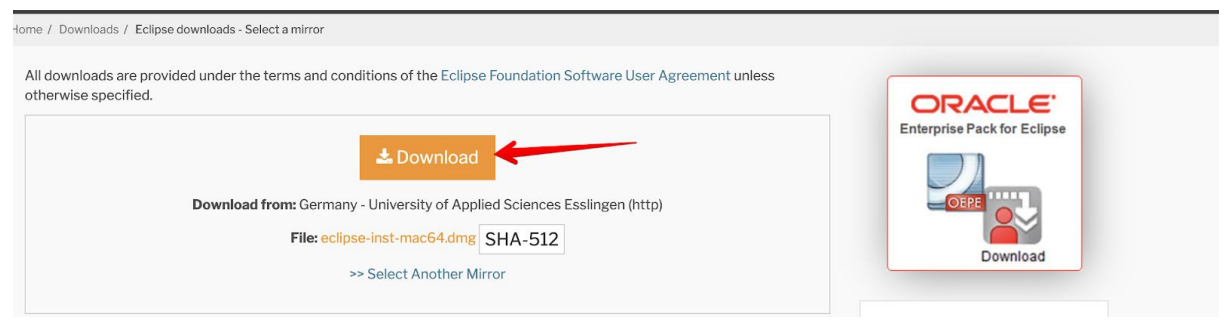

по аналогии с JRE — сохраните в удобной директории

8. Запускаем установщик, после разархивации откроется следующее окно. Перенесем иконку Eclipse в Applications

|              | Eclipse |  |
|--------------|---------|--|
| Ă            |         |  |
| Applications | Eclipse |  |
|              |         |  |
|              |         |  |
|              |         |  |
|              |         |  |
|              |         |  |

9. Заходим в Applications и запускаем Eclipse. Видим следующее окно

| elect a directory    | as workspace                               |                                  |
|----------------------|--------------------------------------------|----------------------------------|
| Eclipse IDE uses th  | ne workspace directory to store its prefer | ences and development artifacts. |
|                      |                                            |                                  |
| /orkspace: 🛛 /Users  | s/; /eclipse-workspace                     | Browse                           |
|                      |                                            |                                  |
| D llas this as the d | lafault and da nat call again              |                                  |
| Use this as the d    | derault and do not ask again               |                                  |
|                      |                                            | Cancel Launch                    |
|                      |                                            |                                  |

В нем указываем название workspace directory — по сути папки для ваших проектов.

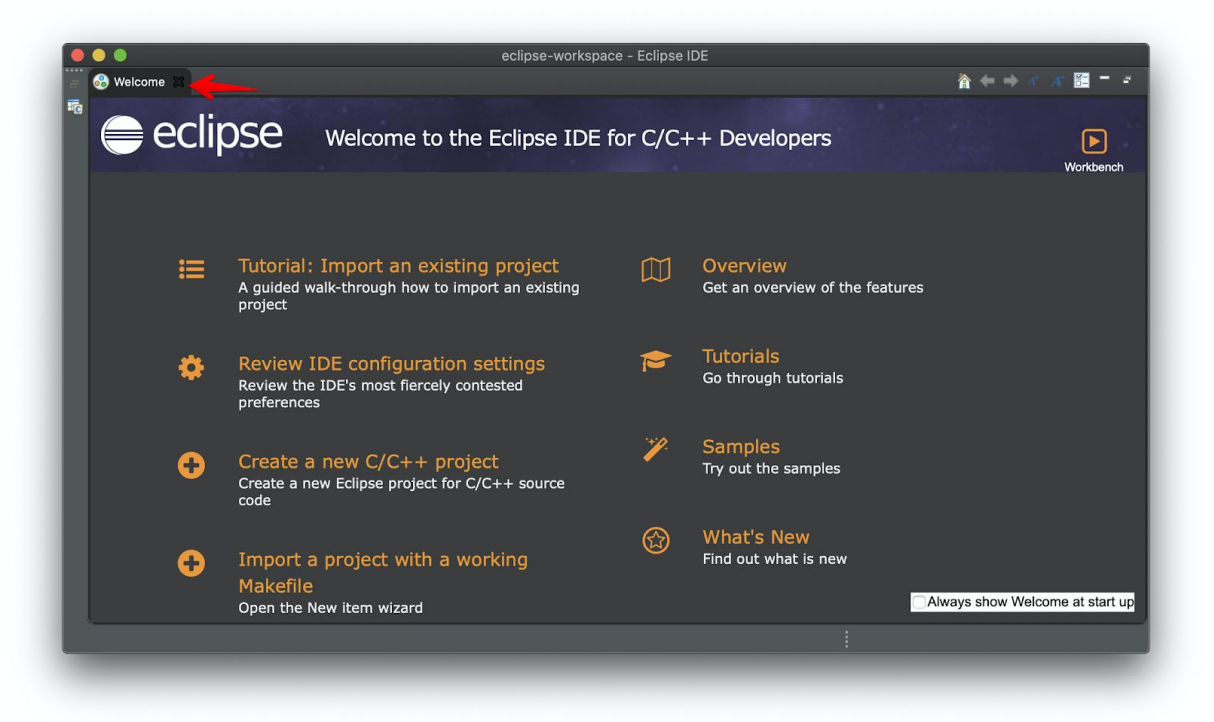

 Создаем новый проект, чтобы проверить все ли у нас правильно работает. Файл -> Новый -> Проект С

| •    |            |          |                        |              |          |        |              |          |            |      |  |             |
|------|------------|----------|------------------------|--------------|----------|--------|--------------|----------|------------|------|--|-------------|
| É    | Eclipse    | File Edi | t Source               | Refactor     | Navigate | Search | Project      | Run      | Window     | Help |  |             |
| •    |            | New      |                        | 7            | :%N ►    | 📑 Ard  | luino Proje  | ct       |            |      |  |             |
| 5    |            | Open Fi  | le<br>Dreisete f       | ram File Cue | 1 a m    | 🛃 Mal  | kefile Proje | ect with | Existing ( | Code |  | - < - 1 💣 - |
|      |            | Recent   | T Projects II<br>Files | rom File Sys | tem      | 🔂 C/C  | C++ Projec   | t        |            |      |  |             |
|      |            | neeen    |                        |              |          | 📑 Pro  | ject         |          |            |      |  |             |
| 🔁 Pr | oject Expl | Close    |                        |              | ЖW       |        |              |          |            |      |  | 📑 c         |

12. Выбираем C managed Build

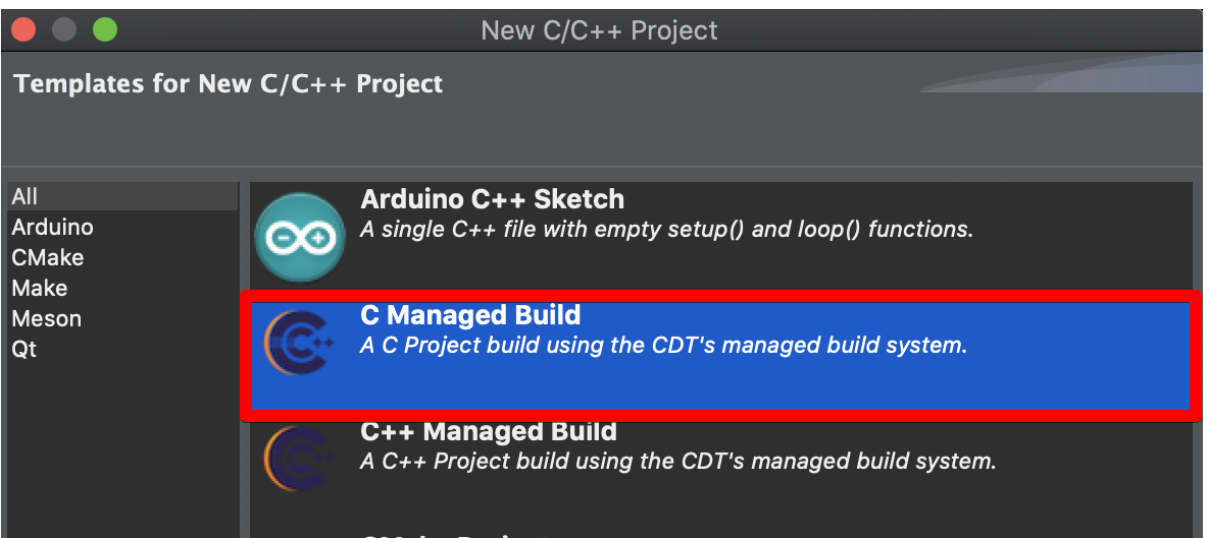

Даем название нашему тестовому проекту. Выбираем отмеченные

ниже пункты и жмем Finish

| C Project                                       | <u> </u>    |
|-------------------------------------------------|-------------|
| Create C project of selected type               |             |
| Project name: Test                              |             |
| Use default location                            |             |
| Location: /Users/andsher/eclipse-workspace/Test |             |
| Choose file system: default 🗘                   |             |
| Project type:                                   | Toolchains: |
| GNU Autotools                                   | Cross GCC   |
| V 🚬 Executable                                  | MacOSX GCC  |
| Empty Project                                   |             |
| Hello World ANSI C Project                      |             |
| Chatia Library                                  |             |
| Static Library                                  |             |
|                                                 |             |

- 13. Итак перед нами следующее окно. Интересующие на данном этапе нас области
  - 1. **Project Explorer** (отображает директорию и иерархию в проектах)
  - 2. Code Editor (непосредственно текстовый редактор кода)
  - 3. Console (сюда выводится результат выполняемых нами коман

|                                                     | eclipse-workspace - Test/src/Test.c - Eclipse IDE                |
|-----------------------------------------------------|------------------------------------------------------------------|
| S = ~                                               | No Launch Configurations 🗸 on: 🖅 💎 🖉 🔛 🗸 🖓 🔛 👘 🕅 👘 🗱 🐇 💰 🕯 📽 🛱 🔅 |
| 💿 🔞 🕲 😫 🖉 🖨 🌽 🐘 😵                                   | □ ग ं ■ ं ७ ं छ - भ + + + + = = • • • • •                        |
| 🏊 Project Expl 🔀 ⇆ Connections 📑 🔳                  | 🖪 Test.c 🛛 🗖 🖬 🔁 O 🖾 🗐 T 🔘 B 🧮 🖬                                 |
| Test.<br>► Structudes<br>► Structudes<br>► D Test.c | <pre>10 /*</pre>                                                 |
|                                                     | Problems 2 Tasks Console 1 Properties                            |
|                                                     |                                                                  |

- 14. Важно перед компиляцией любого проекта делать Build All (**Ж**В)
  - Eclipse File Edit Source Refactor Navigate Search Project Run Window Help Ś . . . eclipse 🔨 💽 🔳 ---✓ No Launch Configurations <u>~ 🌣</u> | Build All ЖΒ 🗟 Build All 🗞 + 🜔 + 🕼 + 🎥 😂 🇀 🖋 + 🌙 🐄 🔛 🗐 🖷 🗏 🔕 🗄 + 🖓 + 🍬 **Build Configurations** 훰 Project Expl... 🔀 봌 Connections 🔎 🔳 📗 C Test.c Build Working Set 10 🔚 🔄 🍸 👘 🗄
- 15. Выбираем и нажимаем RUN
  - Éclipse
     File
     Edit
     Source
     Refactor
     Navigate
     Search
     Project
     Run
     Window
     Help

     ● ●
     ●
     ●
     ●
     ●
     ●
     ●
     ●
     ●
     ●
     ●
     ●
     ●
     ●
     ●
     ●
     ●
     ●
     ●
     ●
     ●
     ●
     ●
     ●
     ●
     ●
     ●
     ●
     ●
     ●
     ●
     ●
     ●
     ●
     ●
     ●
     ●
     ●
     ●
     ●
     ●
     ●
     ●
     ●
     ●
     ●
     ●
     ●
     ●
     ●
     ●
     ●
     ●
     ●
     ●
     ●
     ●
     ●
     ●
     ●
     ●
     ●
     ●
     ●
     ●
     ●
     ●
     ●
     ●
     ●
     ●
     ●
     ●
     ●
     ●
     ●
     ●
     ●
     ●
     ●
     ●
     ●
     ●
     ●
     ●
     ●
     ●
     ●
     ●
     ●
     ●
     ●
     ●
     ●
     ●
     ●
     ●
     ●
     ●
     ●
     ●
     ●
     ●
     ●

Выбираем Local C/C++ Aplication

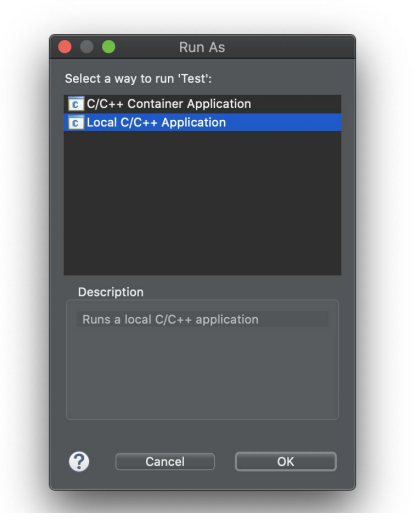

И получаем в консоли

| <pre>8 9 */ 10 11 #include <stdio.h> 12 #include <stdlib.h> 13 14● int main(void) { 15 puts("!!!Hello World!!!"); /* prints !!!Hello World!!! */ 16 return EXIT_SUCCESS; 17 }</stdlib.h></stdio.h></pre> |             |
|----------------------------------------------------------------------------------------------------|-------------|
|                                                                                                    |             |
| 🖹 Problems / 🚈 Tasks 📃 Console 🔀 🧮 Properties                                                                                                    | ■ × ×       |
| !!!Hello World!!!                                                                                                    | lease/Test( |

!!!Hello World!!! Отлично. Ваша среда разработки готова к использованию. Отличной учебы. В случае возникновения вопросов вы всегда сможете обратится к сотрудникам нашего учебного центра: <u>https://t.me/TelRanIsrael</u>